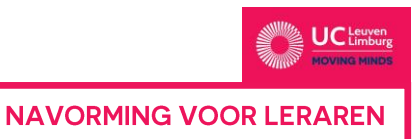

# HANDLEIDING

## DEEL1 ACCOUNT AANMAKEN

- > Surf naar http://events.ucll.be/user/login
- > Klik op nieuw account aanmaken, je krijgt het volgende scherm

| Home         | Individugericht                         | Trajecten        | Teamgericht          | Docenten         | Voorwaarden         | Contact       | Login      |
|--------------|-----------------------------------------|------------------|----------------------|------------------|---------------------|---------------|------------|
| Nieu         | uw account                              | aanmak           | en                   |                  |                     |               |            |
| Nieuw        | v account aanmaken                      | Inloggen         |                      |                  |                     |               |            |
| E-maila      | adres *                                 |                  |                      |                  |                     |               |            |
|              |                                         |                  |                      |                  |                     |               |            |
| Geef eer     | n geldig e-mailadres op.                | Alle e-mails zul | len naar dit adres v | rerzonden worde  | en. Het e-mailadres | wordt niet op | enbaar gei |
| САР          | ТСНА                                    |                  |                      |                  |                     |               |            |
| Deze<br>Reke | vraag is om te teste<br><b>nvraag *</b> | n of je een m    | enselijke bezoek     | er bent en orr   | geautomatiseero     | le spam te    | voorkom    |
| 1+6          | =                                       |                  |                      |                  |                     |               |            |
| Los de       | ze eenvoudige rekenoe                   | fening op en voe | er het resultaat in. | Bijvoorbeeld: vo | oor 1+3, voer 4 in. |               |            |
| Nieuw        | / account aanmaken                      |                  |                      |                  |                     |               |            |

- > Vul een correct e-mailadres in, waarmee je later ook wil inloggen.
- > Vul de rekenvraag in en klik op nieuw account aanmaken

Er verschijnt een pop-up op je scherm

| <b>K</b> |                 |           |             |          |             |         |       |
|----------|-----------------|-----------|-------------|----------|-------------|---------|-------|
|          |                 |           |             |          |             |         |       |
| Home     | Individugericht | Trajecten | Teamgericht | Docenten | Voorwaarden | Contact | Login |

> Ga naar je mailbox en open de mail die je ontvangen hebt van webbeheer@ucll.be met als onderwerp 'Activatie account UCLL navorming voor leraren'. Kijk ook eens in je map met ongewenste e-mail, moest je de mail niet meteen vinden.

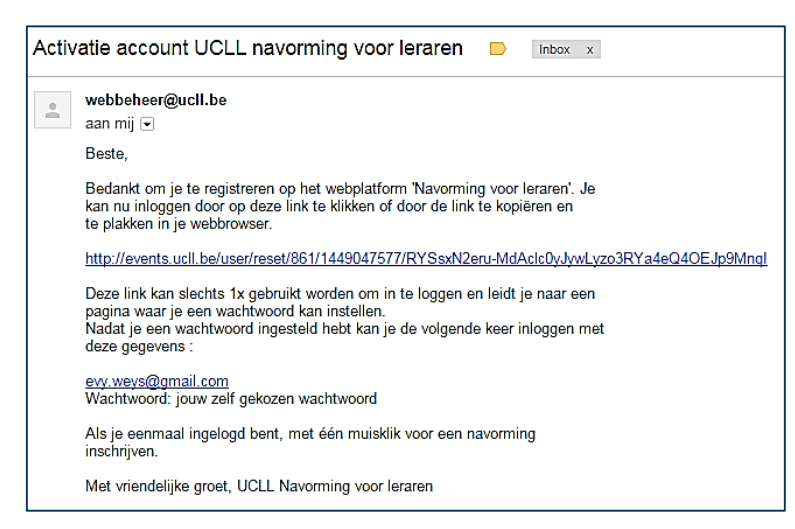

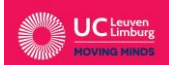

NAVORMING VOOR LERAREN

> Klik op de link in deze e-mail

Je krijgt het volgende scherm

| <u>Home</u>                                                                                   | Individugericht      | Trajecten   | Teamgericht     | Docenten     | Voorwaarden | Contact | Login |
|-----------------------------------------------------------------------------------------------|----------------------|-------------|-----------------|--------------|-------------|---------|-------|
| Wachtwoord opnieuw instellen                                                                  |                      |             |                 |              |             |         |       |
| Dit is een eenmalige login voor evy.weys@gmail.com en zal verlopen op do, 03/12/2015 - 10:12. |                      |             |                 |              |             |         |       |
| Klik op d                                                                                     | leze knop om in te l | oggen op de | website en uw w | achtwoord te | veranderen. |         |       |

Deze login kan slechts één keer gebruikt worden.

Inloggen

## > Klik op inloggen

Je krijgt het volgende scherm

| UC Leuven<br>MOVING MINDS                                                                                                    |  |  |  |  |  |
|----------------------------------------------------------------------------------------------------|--|--|--|--|--|
| Home Individugericht Trajecten Teamgericht Docenten Voorwaarden Contact                                                                              |  |  |  |  |  |
| 🔮 U heeft zojuist de eenmalige login-link gebruikt. Het is niet langer nodig deze link te gebruik                                                    |  |  |  |  |  |
| evy.weys@gmail.com                                                                                                    |  |  |  |  |  |
| E-mailadres *                                                                                                    |  |  |  |  |  |
| evy.weys@gmail.com                                                                                                    |  |  |  |  |  |
| Geef een geldig e-mailadres op. Alle e-mails zullen naar dit adres verzonden worden. Het e-mailadres wordt niet op<br>Wachtwoord Wachtwoord sterkte: |  |  |  |  |  |
| Wachtwoord bevestigen                                                                                                    |  |  |  |  |  |
| Voer een nieuw wachtwoord in beide velden in om het huidige wachtwoord te wijzigen.                                                                  |  |  |  |  |  |
| Taalinstellingen                                                                                                    |  |  |  |  |  |
| Taal                                                                                                    |  |  |  |  |  |
| Nederlands                                                                                                    |  |  |  |  |  |
| Engels (English)                                                                                                    |  |  |  |  |  |
| De standaardtaal voor e-mails voor dit account.                                                                                                    |  |  |  |  |  |
| Opslaan                                                                                                    |  |  |  |  |  |

> Kies een wachtwoord naar keuze, dat je gemakkelijk kan onthouden

> Kies jouw voertaal, standaard staat dit op Nederlands en klik op opslaan

Er verschijnt een pop-up op je scherm

| <pre></pre> |                                                                 |                                                 |                                     |                            |                    |         |
|-------------|-----------------------------------------------------------------|-------------------------------------------------|-------------------------------------|----------------------------|--------------------|---------|
| Home        | Individugericht                                                 | Trajecten                                       | Teamgericht                         | Docenten                   | Voorwaarden        | Contact |
| •           | Beste, Gelieve eer<br>De wijzigingen zijr<br>Je bent ingelogd a | rst uw profiel<br>1 opgeslagen.<br>1s evy.weys@ | verder aan te vu<br>gmail.com. Klik | llen. mvg<br>hier om van a | account te wissele | n.      |

> Vul je <u>gebruikersprofiel</u> verder <u>volledig</u> aan, klik op persoonlijke gegevens en de invulvelden verschijnen.

> Doe hetzelfde voor de facturatiegegevens, werkgever, tewerkstelling, functie, interessegebieden en alumni.

<u>Opgelet</u>: De velden met een \* zijn verplicht in te vullen. Laat je deze open, dan krijg je een foutmelding en kan je niet verder. Als velden voor jou niet van toepassing zijn, vul dan 'n.v.t.' in.

> Klik op indienen

Je krijgt het volgende scherm

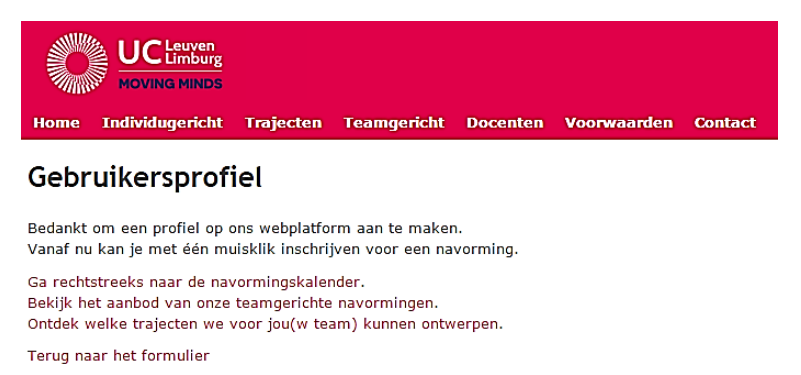

Proficiat, je hebt nu een gebruikersprofiel en kunt inschrijven voor een navorming!

Je ontvangt een mail ter bevestiging van UCLL Navorming voor leraren met als onderwerp 'Profiel UCLL Navorming voor leraren'. In deze e-mail vind je een detailoverzicht van jouw gebruikersprofiel.

### Belangrijke mededelingen

> Met 1 account, kan je slechts 1 persoon inschrijven voor een navorming. Voor elke deelnemer moet een apart account aangemaakt worden, met een ander e-mailadres om in te loggen. Bij de facturatiegegevens/werkgever kan je wel dezelfde organisatie invoeren.

> Als je gegevens in je account verandert, worden je eerder ingevoerde gegevens overschreven. Je krijgt de indruk dat je met één account verschillende personen hebt ingeschreven, omdat je verschillende automatische bevestigingsmails krijgt, maar er blijft maar 1 persoon ingeschreven en dat is de laatst ingeschreven persoon. De gegevens worden automatisch overschreven.

Waarom is het zo belangrijk om de juiste gegevens van elke afzonderlijke deelnemer te registreren?

- > Om een persoonlijke mail te kunnen sturen met belangrijke en/of praktische info
- > Om in geval van nood een verwittiging te kunnen sturen/te kunnen bellen
- > Voor een correcte afhandeling van de administratie en facturatie

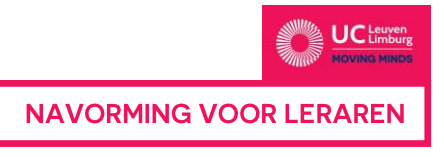

## DEEL 2 INSCHRIJVEN NAVORMING

- > Surf naar <u>http://events.ucll.be/user/login</u> en login in met jouw gegevens
- > Zoek de navorming waarvoor je wil inschrijven en klik op de afbeelding of titel

in deze handleiding wordt gewerkt met het voorbeeld 'de kleuter als wetenschapper'

Er verschijnt een pop-up op je scherm: hieruit kan je afleiden hoeveel plaatsen er nog beschikbaar zijn voor de navorming en met welk account je gaat inschrijven. Klopt deze account niet? Log dan uit en meld aan met een andere account.

| Home | Individugericht                        | Trajecten                       | Teamgericht                           | Docenten                        | Voorwaarden        | Contact |
|------|----------------------------------------|---------------------------------|---------------------------------------|---------------------------------|--------------------|---------|
| ♥ :  | LER-HEM: De kleu<br>Je bent ingelogd a | ter als wetens<br>Is Evy Weijs. | schapper heeft no<br>Klik hier om van | og 15 vrije pla<br>account te w | atsen.<br>isselen. |         |

> Om in te schrijven, klik je op het tabblad inschrijven

Je krijgt het volgende scherm

| Info<br>Docent(en) | Gelieve onderstaande gegevens na te kijken en indien nodig zo volledig mogelijk aan te vullen.<br>Je volledige profiel kan je hier bekijken.<br>Contactgegevens |
|--------------------|----------------------------------------------------------------------------------------------------|
| *                  | Persoonlijke gegevens      Facturatiegegevens      Indienen                                                                                                    |

- > Controleer alle gegevens en pas aan indien nodig
- > Klik op indienen

Je krijgt het volgende scherm

| Home                                                                                                    | UC Leuven<br>MOVING MINDS     | Trajecten | Teamgericht | Docenten | Voorwaarden | Contact |
|----------------------------------------------------------------------------------------------------|-------------------------------|-----------|-------------|----------|-------------|---------|
|                                                                                                    |                               |           |             |          |             |         |
| De k                                                                                                    | De kleuter als wetenschapper  |           |             |          |             |         |
| Bedankt                                                                                                    | Bedankt voor je inschrijving! |           |             |          |             |         |
| Er zal een automatische bevestigingsmail naar het opgegeven e-mailadres gestuurd worden.<br>Als je deze mail niet ontvangt, neem dan contact op met twa@ucll.be |                               |           |             |          |             |         |
| Terug na                                                                                                    | ar het formulier              |           |             |          |             |         |

> Open de bevestigingsmail van UCLL Navorming voor leraren met als onderwerp 'Inschrijving UCLL Navorming voor leraren'

> Controleer nog een laatste keer of je bent ingeschreven voor de juiste navorming op de juiste datum en locatie

Op de volgende pagina vind je een verkorte versie van de mail die je ontvangt

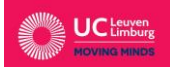

NAVORMING VOOR LERAREN

| Insch | nrijving UCLL Navorming voor leraren 🕒 Inbox 🗴                                                                                                    |
|-------|----------------------------------------------------------------------------------------------------|
| •(    | UCLL Navorming voor leraren <navorming.ler@ucll.be><br/>aan mij</navorming.ler@ucll.be>                                                                     |
|       | Beste Evy Weijs,                                                                                                    |
|       | Bedankt voor je inschrijving!<br>We hebben je gegevens goed ontvangen.                                                                                      |
|       | Je schreef je in voor *De kleuter als wetenschapper* op 13/01/16.<br>De factuur zal na afloop van (de eerste sessie van) de navorming opgestuurd<br>worden. |
|       | We wensen je alvast een boeiende en verrijkende navorming!                                                                                                  |
|       | Hartelijke groet,<br>UCLL Navorming voor leraren                                                                                                    |
|       | Ingediend op donderdag, 3 december, 2015 - 11:39<br>Ingediend door: <u>evy.weys@gmail.com</u>                                                               |

Enkele dagen voor de navorming plaatsvindt, ontvang je nog een laatste mail van de organisatie met een routebeschrijving en programma. Ontvang je deze mail niet, neem dan zeker contact op met <u>navorming.ler@ucll.be</u>.

#### Belangrijke mededelingen

> Met 1 account, kan je slechts 1 persoon inschrijven voor een navorming. Voor elke deelnemer moet een apart account aangemaakt worden, met een ander e-mailadres om in te loggen. Bij de facturatiegegevens/werkgever kan je wel dezelfde organisatie invoeren.

> Als je gegevens in je account verandert, worden je eerder ingevoerde gegevens overschreven. Je krijgt de indruk dat je met één account verschillende personen hebt ingeschreven, omdat je verschillende automatische bevestigingsmails krijgt, maar er blijft maar 1 persoon ingeschreven en dat is de laatst ingeschreven persoon. De gegevens worden automatisch overschreven.

Waarom is het zo belangrijk om de juiste gegevens van elke afzonderlijke deelnemer te registreren?

- > Om een persoonlijke mail te kunnen sturen met belangrijke en/of praktische info
- > Om in geval van nood een verwittiging te kunnen sturen/te kunnen bellen
- > Voor een correcte afhandeling van de administratie en facturatie